## 学生父母或监护人数据信息在线填报操作说明

学生登录武汉学院数字校园统一身份认证平台(网址 www.whxy.edu.cn),进行身份认证(账号为学号,首次登录的初始密 码为Whxy身份证后6位),进入到武汉学院校园综合服务门户后, 点击左侧教务系统,进入菜单位置:我的 -> 信息核准及补录,然后 完善个人信息及监护人信息。浏览器建议采用火狐、谷歌等浏览器, 操作流程如下:

一、补录父母或监护人基本信息

菜单位置: 我的 -> 信息核准及补录

操作说明:

| <b>三信息核准及补</b> 录                                                                                                    |                                        |       |            |            |       |  |  |
|----------------------------------------------------------------------------------------------------|----------------------------------------|-------|------------|------------|-------|--|--|
| 学生基本信息                                                                                                    |                                        |       |            |            |       |  |  |
|                                                                                                    | 学号: 10200100100                        |       | 核准项 , 不可修改 |            |       |  |  |
|                                                                                                    | 姓名: <mark>酬</mark> 局                   |       | 核准项 , 不可修改 |            |       |  |  |
|                                                                                                    | 证件类型: 身份证                              |       | 核准项,不可修改   |            |       |  |  |
|                                                                                                    | 证件号码: <mark>42010/19970010301</mark> ) |       |            | 核准项 , 不可修改 |       |  |  |
|                                                                                                    | 是否在职: 否▼                               |       | 补录项,选填是/否  |            |       |  |  |
|                                                                                                    | 入学日期: 2016-09-01                       |       | 核准项 , 不可修改 |            |       |  |  |
|                                                                                                    | 学籍状态:                                  |       | 核准项 , 不可修改 |            |       |  |  |
| 父母或监护人信息                                                                                                    |                                        |       |            |            |       |  |  |
| 家庭成员姓名                                                                                                    | 与本人关系                                  | 是否监护人 | 证件类型       | 证件号码       | 备注 新增 |  |  |
|                                                                                                    |                                        |       | 保存         |            |       |  |  |
| 友情趣示:<br>1. 学生可以填胶双方父母信息,也可以只填版一方信息。<br>2. 父母的姓名均以身份证件为谁,分隔符册"",生都字用大写汉语拼音代替(不含音调)。<br>3. 若证件关型是"居民身份证",则证件号码需符合二代居民身份证编码规则;若证件关型是"港澳台居民居住证",则证件号码需符合港湾台具名居住证编码规则。 |                                        |       |            |            |       |  |  |

在家长信息补录开放期间,需填报父母或监护人信息,填写完成

后点击"保存"即可。

二、核对在校学生的个人信息

菜单位置: 我的 -> 学籍信息

操作说明:

| 111 学籍信息 |                                         |        |             |     |  |
|----------|-----------------------------------------|--------|-------------|-----|--|
| 学籍信      | 息。资料修改                                  |        |             |     |  |
|          |                                         |        |             |     |  |
|          |                                         | 学籍信息   |             |     |  |
|          | <mark>学会:</mark> 1                      | 姓名:    |             |     |  |
|          | 英文名:Zimmy n                             | 性别:    | 男           |     |  |
|          | 年級:                                     | 学制:    | 4           |     |  |
|          | 项目: 武汉学院                                | 学历层次:  | 专科          | 6 T |  |
|          | 学生类别:普通专科                               | 教学单位:  |             |     |  |
|          | 专业: 411 101                             | 方向:    |             |     |  |
|          | 入校时间: 2016-09-01                        | 毕业时间:  | 2020-06-30  |     |  |
|          | 行政管理院系:                                 | 学习形式:  | 普通全日制       |     |  |
|          | <mark>として、「」の「」の「」の「」の「」と</mark> 否在籍: 是 | 是否在校:  | 10          |     |  |
|          | 所属校区:                                   | 所属班级:  | 12 Internet |     |  |
|          | <mark>学籍生</mark> 效日期:2016-09-01         | 是否有学籍: | <u>是</u>    |     |  |
|          | 学籍状态: (1)学                              |        |             |     |  |
|          | 备注:                                     |        |             |     |  |

| ■ 学籍信息 |           |    |  |  |
|--------|-----------|----|--|--|
| ÷      | 学籍信息 资料修改 |    |  |  |
|        | *电子邮件:    |    |  |  |
|        | *联系电话:    |    |  |  |
|        | *移动电话:    |    |  |  |
|        | *联系地址:    | // |  |  |
|        | 提交        | 重置 |  |  |
|        |           |    |  |  |

在家长信息补录开放期间,需核对个人学籍信息并完善资料修改 信息,填写完成后点击"提交"即可。